# **Quick Installation Guide**

☑ UC350☑ UC350 Pro

#### THANKS FOR CHOOSING DINSTAR'S PRODUCTS!

Please read this guide carefully before installing the device. If you need any technical support, Please contact us. Tel: +86 755 61919966 Email: support@dinstar.com Web: www.dinstar.com

### 1 Models and Interfaces

|           | MCU Board                                                                             | User board<br>(FXO, FXS, FXU, DTU)                                                                      |
|-----------|---------------------------------------------------------------------------------------|----------------------------------------------------------------------------------------------------|
| UC350     | 2*Network Ports<br>1*USB 2.0 Port<br>1*Console Port                                   | FXS Board: 2*RJ45 with 8 FXS<br>FXO Board: 2*RJ45 with 8 FXO<br>FXU Board: 2*R J45 with 4 FXS and 4 FXO |
| UC350 Pro | 4*Network Ports<br>2*USB 2.0 Ports<br>1*USB 3.0 Port<br>1*Console Port<br>1*HDMI Port | DTU Board: 4*RJ45 with 4 E1/T1 Ports                                                                    |

### 2 Description of Indicators

| Туре                     | Indicators | Definition           | Status           | Description                                                 |
|--------------------------|------------|----------------------|------------------|-------------------------------------------------------------|
|                          | DW/P       | Power                | OFF              | There is no power supply or the power supply is abnormal    |
| мси                      | FWK        | Indicator            | ON               | The device is powered on                                    |
| board                    |            |                      | Flashing         | The device is initialized successfully and running normally |
|                          | RUN        | Running<br>Indicator | ON               | The system is initializing                                  |
|                          |            |                      | OFF              | The device is not running normally                          |
|                          | DWD        | Power                | ON               | The power supply is normal                                  |
| EXELENCI                 | PWR        | Indicator            | OFF              | The power supply is not normal                              |
| FXU<br>FXU<br>User Board | RUN        | Running              | Fast<br>Flashing | The system is starting up                                   |
|                          |            | Indicator            | Slow<br>Flashing | Part of the port registered successfully                    |
|                          |            | FXS/FXO              | ON               | The FXS port is in off-hook (in-use) status                 |
|                          | 1 X0/1 X0  | Indicator            | OFF              | The FXS port is in on-hook status                           |
|                          | PWR        | Power                | OFF              | There is no power supply or the power supply is abnormal    |
| DTU<br>User Board        |            | Indicator            | ON               | The device is powered on                                    |
|                          | DUN        | Running              | Slow<br>Flashing | The device is initialized successfully and running normally |
|                          | KUN        | Indicator            | ON               | The system is initializing                                  |
|                          |            |                      | OFF              | The device is not running normally                          |

|       | E1/T1     | ON  | E1/T1 line is connected    |
|-------|-----------|-----|----------------------------|
| E1/11 | Indicator | OFF | E1/T1 line is disconnected |

#### 3 Indicators and Ports

#### ► UC350

Front View:

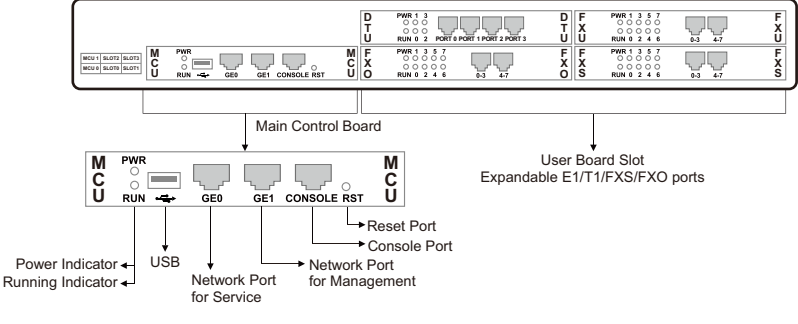

Back View:

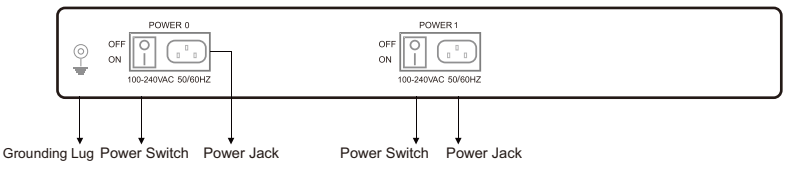

#### ► UC350 Pro

Front View:

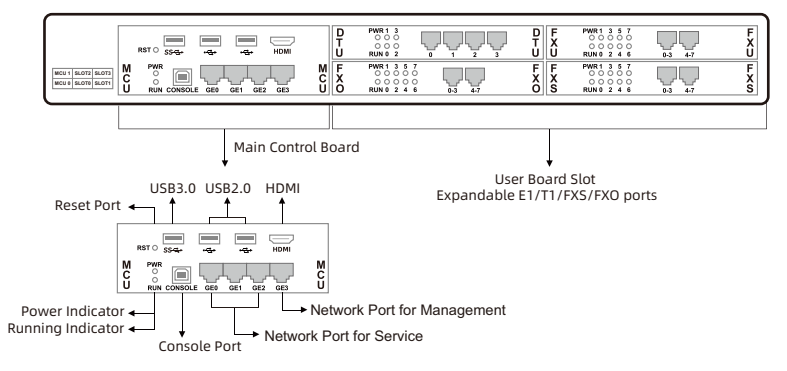

#### Back View:

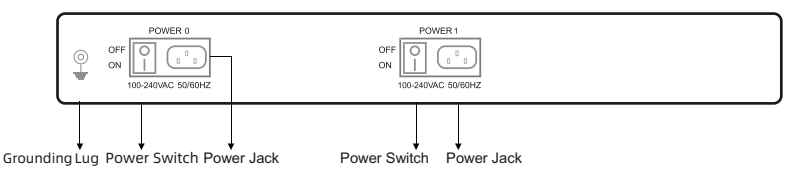

#### 4 Installation Attentions

- The adapter of the gateway accepts DC220V 10A dual power input. Please ensure it is workable and safe.
- To reduce the interference to telephone calls, please separate power supply cables from telephone lines.
- To guarantee running of the gateway as usual, please make sure that there is sufficient network bandwidth.
- For better heat dissipation, please place the gateway on a level surface and ensure space for other devices.

#### 5 Installation Instructions

• Connect with Power Input

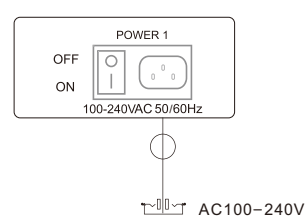

• Connect with Grounding Lug

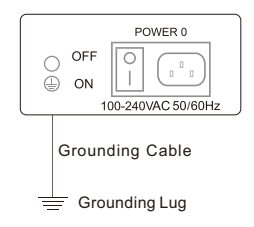

• Connect telephone line to the FXS port and connect PSTN line to the FXO port

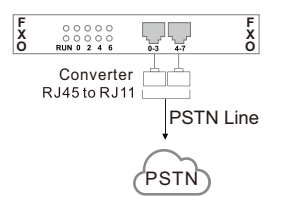

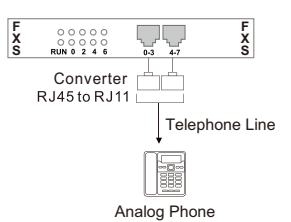

Connect to E1/T1 Ports

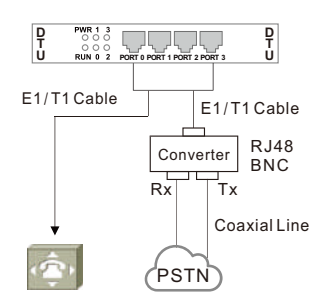

Connect to FXS ports and FXO ports

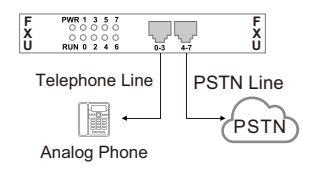

Note: Ports 0-3 are FXS, and ports 4-7 are FXO.

PBX or E1/T1 Board with RJ48 Interface

Connect with Ethernet

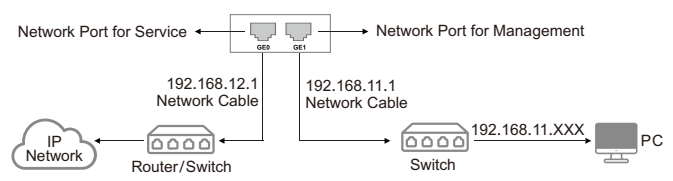

Note: The UC350's default network port for management is the GE1 port, and the UC350 Pro's default network port for management is the GE3 port.

# 6 RJ45 Wire Sequence

UC350 series products support RJ45 Interfaces for FXS/FXO connections. One RJ45 cable can be split into four pairs of RJ11 interfaces. The outlook wire sequence of RJ45 cable is shown as follows:

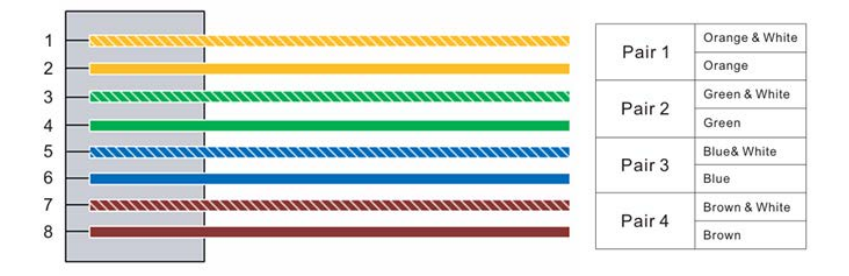

### 7 Modify PC's IP Address

To log in to the Web Management System of the device, firstly, you need to modify the IP address of the PC that is used to access the device and to make it at the same network segment as the device's network port of management.

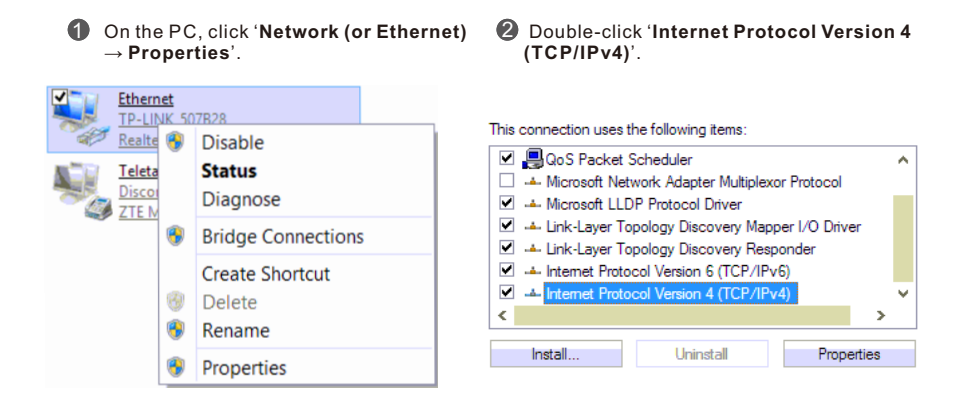

Select 'Use the following IP address', and then enter an available IP address '192.168.11.XXX' which is at the same network segment with '192.168.11.1'.

| Internet Protocol Version                                                                                             | 4 (TCP/IPv4) Properties                                              |
|----------------------------------------------------------------------------------------------------|----------------------------------------------------------------------|
| General                                                                                                    |                                                                      |
| You can get IP settings assigned auton<br>this capability. Otherwise, you need to<br>for the appropriate IP settings. | natically if your network supports<br>ask your network administrator |
| Obtain an IP address automatical                                                                                      | ly                                                                   |
| Use the following IP address:                                                                                         |                                                                      |
| IP address:                                                                                                    | 192 . 168 . 11 . 20                                                  |
| Subnet mask:                                                                                                    | 255.255.255.0                                                        |
| Default gateway:                                                                                                    | 192.168.11.1                                                         |

## 8 Login Web GUI

Open a browser and enter the default IP address of the network port for management:

https://192.168.11.1. Enter the username and password to log into the system. The username and password are admin/admin@123#.

Note: The UC350's default network port for management is the GE1 port, and the UC350 Pro's default network port for management is the GE3 port. New devices can only modify the IP address through the management port. The UC350 Pro login interface is shown below:

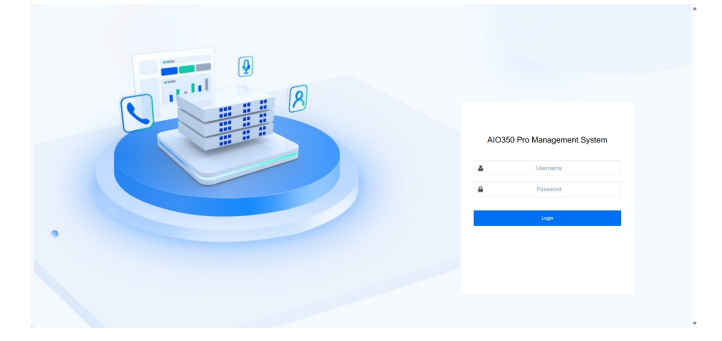

#### 9 Check Network Status

Check the network status on the "System->Network" page.

| VLAN Sub Interfece     Static Route     Hosts     DDNS     Service & Port     Freewall       GE0                                                                                                    | N  | etwork     |             |          |                       |               |              |                |         |                                      |  |
|----------------------------------------------------------------------------------------------------|----|------------|-------------|----------|-----------------------|---------------|--------------|----------------|---------|--------------------------------------|--|
| GEO     IPv4     Enabled     IPv6     Enabled       Type     Static     Type     Static     IPv6     Enabled       TP     Address     172.28.21.21     IP Address     2020-2121,680-2x472ff.6835.b100     IPv6ms       Netmask     255.255.0.0     Prefix Length     64     Gateway     2020-1       Prefered DNS     8.8.8     Prefered DNS     2020-1     IPv6ms     2020-1       Alternate DNS     114.114.114.114     Alternate DNS     2020-1     IPv6ms     2020-1       RX / TX (Per Sacond)     11.79 KB (6P Kts.)     RX / TX (Per Sacond)     11.79 KB (6P Kts.)     IPv6ms     IPv6ms                                                                                                    |    | Setting    | VLAN Sub In | terface  | Static Route          | Hosts         | DDNS         | Service & Port | Firewal | I                                    |  |
| GE0     Frequency     Frequency     Freq                                                                                                    |    |            |             |          |                       |               |              |                |         |                                      |  |
| FV4     Enabled     IPv6     Enabled       IPv4     Enabled     IPv6     Enabled       Type     Static     Type     Static       IP Address     172.28.21.21     IP Address     2020:2121/n680.2047/2ff/n635.b100       Netmask     255.25.0.0     Prefix     64       Gateway     172.28.1.1     Gateway     2020:1       Prefixed DNS     8.8.8     Prefixed DNS     2020:1       Alternate DNS     114.114.114     Alternate DNS     2020:1       RX / TX (Per Second)     11.79 rKB (96 Pkts.) / 1.74 KB (6 Pkts.)     FV     FV       RX / TX (Per Second)     11.79 rKB (96 Pkts.) / 1.74 KB (6 Pkts.)     FV     FV       RV / TX (Per Second)     11.79 rKB (96 Pkts.) / 1.74 KB (6 Pkts.)     FV     FV     FV       RV / TX (Per Second)     11.79 rKB (96 Pkts.) / 1.74 KB (6 Pkts.)     FV     Static     FV       RV / TX (Per Second)     11.79 rKB (96 Pkts.) / 1.74 KB (6 Pkts.)     FV     Static     FV       IPv4     Not Config     Type     Static     FV     FV       Netmask     0.0.0.0 <th>í.</th> <th>GE0</th> <th></th> <th></th> <th></th> <th></th> <th></th> <th></th> <th></th> <th></th> <th></th>                                                                                                    | í. | GE0        |             |          |                       |               |              |                |         |                                      |  |
| IPv4     Enabled     IPv6     Enabled       Type     Static     Type     Static       Type     Static     Type     Static       IPv4 Address     172.28.21.21     IPv4 Address     2020:2171.680-20.4742fff.4835.b100       Netmask     25.255.00     Perfix Length     64       Gateway     172.28.1.1     Gateway     2020:1       Prefered DNS     8.8.8     Perfored DNS     2020:1       Alternate DNS     114.114.114     Alternate DNS     Verfored DNS       RX / TX (Per Second)     1.79.48 (66 Ptxs.)     Verfored DNS     South Second       RX / TX (Per Second)     1.79.48 (66 Ptxs.)     Verfored DNS     Verfored DNS       RX / TX (Per Second)     1.79.48 (66 Ptxs.)     Verfored DNS     Verfored DNS       IPv4     Not Config     IPv6     Not Config       Type     Static     IPv6     Static       IP Address     0.00.0     Prefix Length     Verfored DNS       Alternate DNS     Alternate DNS     Alternate DNS     Alternate DNS       Alternate DNS     Solt K8 (64 Ptxs.)                                                                                                    | Ľ. |            |             |          |                       |               |              |                |         | Edit                                 |  |
| Type     Static     Type     Static       IP Address     17228.11     IP Address     2202-121,1680-2c47.621f.635.b100       Netmask:     255255.0.0     Prefix Length     64       Gateway     17228.1.1     Gateway     2020-2121,1680-2c47.621f.635.b100       Gateway     27228.1.1     Gateway     2020-1       Prefered DNS     8.8.8     Prefered DNS     2020-1       Alternate DNS     114.114.114.1     Alternate DNS     2020-1       Max Address     2c47.723.5b.100                                                                                                    |    | IPv4       |             | Enabled  |                       |               |              | IPv6           |         | Enabled                              |  |
| IP Address     172.28.21.21     IP Address     2020-2121,fe80-2c472fff635.b100       Netmaak     255 255.00     Prefix Length     64       Gateway     172.28.1.1     Gateway     2020-2121,fe80-2c472fff635.b100       Perfered DNS     8.8.8     Prefered DNS     2020:1       Alternate DNS     114.114.114.114     Alternate DNS     2020:1       RX /TX (Per Second)     11.79 KB (96 Pkts) / 1.74 KB (6 Pkts)     V     V       RX /TX (Per Second)     11.79 KB (96 Pkts) / 1.74 KB (6 Pkts)     V     V       RX /TX (Per Second)     11.79 KB (96 Pkts) / 1.74 KB (6 Pkts)     V     V       RX /TX (Per Second)     11.79 KB (96 Pkts) / 1.74 KB (6 Pkts)     V     V       RX /TX (Per Second)     11.79 KB (96 Pkts) / 1.74 KB (6 Pkts)     V     V       IP Address     2647.235 b100     V     V     V       IPA     Not Config     IPA     Not Config     IPA       IPA ddress     0.00.0     Prefered DNS     V     V       IPA ddress     Quetavay     Gateway     V     V       IPA ddress     V                                                                                                    |    | Туре       |             | Static   |                       |               |              | Туре           |         | Static                               |  |
| Netmask     255.250.0     Prefix Length     64       Gateway     172.28.1.1     Gateway     2202:1       Prefixed DNS     18.8.8     Prefixed DNS     2020:1       Alternate DNS     11.11.11.11.11.11     Alternate DNS     2020:1       Mac Address     2647.72.35.b1:00     Alternate DNS     11.79 KB (96 Pkts.) / 1.74 KB (6 Pkts.)     F       RX / TX (Total)     1.79 GB (22150403 Pkts.) / 344.55 MB (667056 Pkts.)     F     F     F       IPv4     Not Config     Not Config     T/pe     Static     F       IPv4     Not Config     T/pe     Static     F     F     F       IPv4     Not Config     T/pe     Static     F     F     F     F     F     F     F     F     F     F     F     F     F     F     F     F     F     F     F     F     F     F     F     F     F     F     F     F     F     F     F     F     F     F     F     F     F     F                                                                                                    |    | IP Addres  | is          | 172.28.  | 21.21                 |               |              | IP Address     | s       | 2020::2121,fe80::2c47:f2ff:fe35:b100 |  |
| Gateway     172.28.1.1     Gateway     2020:1       Prefered DNS     8.8.8     Prefered DNS     2202:1       Atternate DNS     114.114.114.11     Alternate DNS     2202:1       Mac Address     2.427;E3:5b:100                                                                                                    |    | Netmask    |             | 255.255  | .0.0                  |               |              | Prefix Len     | gth     | 64                                   |  |
| Prefered DNS     8.8.8     Prefered DNS     2020:1       Alternate DNS     114.114.114     Alternate DNS     Alternate DNS       Mac Address     2ex47.235.b100     Alternate DNS     Alternate DNS       RX / TX (Per Sacond)     1.79 R.896 Fkb.x) / 1.74 K.86 FAts.)     FX     FX       RX / TX (Foral)     1.70 G8 (22150403 Pkts.) / 244.55 M8 (667056 Pkts.)     FX     FX       IP-4     Not Config     IPv6     Not Config       IPv4     Not Config     Type     Static       IP Address     0.0.0.0     Prefix Length     Static       IP Address     0.0.0.0     Prefered DNS     Alternate DNS       Alternate DNS     Alternate DNS     Alternate DNS     Alternate DNS       Alternate DNS     5.01 K8 (94 Pkts.) / 0 Pyres (0 Pkts.)     Alternate DNS     FX       RX / TX (Foral)     1.28 68 (21045799 Pkts.) / 360.00 8 (4 Pkts.)     FX     FX                                                                                                    |    | Gateway    |             | 172.28.  | 1.1                   |               |              | Gateway        |         | 2020::1                              |  |
| Alternate DNS     114.114.114.114     Alternate DNS       Mac Address     2e477:23.51.00                                                                                                    |    | Prefered   | DNS         | 8.8.8.8  |                       |               |              | Prefered D     | ONS     | 2020::1                              |  |
| Mac Address     2e47.235.b1:00       RX / TX (Per Second)     11.79 KB (96 Pkts.) / 17.4 KB (6 Pkts.)     IT.79 KB (96 Pkts.) / 17.4 KB (6 Pkts.)       RX / TX (Total)     1.70 GB (22150403 Pkts.) / 344.55 MB (667056 Pkts.)     IT.99 KB (96 Pkts.) / 17.70 GB (22150403 Pkts.) / 344.55 MB (667056 Pkts.)       GE1     IP.44     Not Config     IP.46     Not Config       IP.4     Not Config     IP.46     Not Config     IP.46       IP.4ddress     IP.4ddress     IP.4ddress     IP.4ddress     IP.4ddress       RX / TX (Total)     0.0.0     Prefix Length     IP.4ddress     IP.4ddress       Retreate DNS     Gateway     Gateway     IP.4dtress     IP.4dtress     IP.4dtress       Alternate DNS     Alternate DNS     Alternate DNS     IP.4dtress     IP.4dtress       RX / TX (Per Second)     5.01 KB (84 Pkts.) / 0 Pytes (0 Pkts.)     IP.4dtress     IP.4dtress     IP.4dtress       RX / TX (Fortal)     1.28 GB (21045799 Pkts.) / 360.00 B (4 Pkts.)     IP.4dtress     IP.4dtress     IP.4dtress                                                                                                    |    | Alternate  | DNS         | 114.114  | .114.114              |               |              | Alternate      | DNS     |                                      |  |
| RX / TX (Per Second)     11.79 K8 (96 Pkts) / 1.74 K8 (6 Pkts)       RX / TX (Total)     1.70 G8 (22150403 Pkts) / 344.55 M8 (667056 Pkts)     150       GE1     Static     Static       IPv4     Not Config     Type     Static       IP Address     IP Address     IP Address     Static       Natmask     0.0.00     Performed DNS     Atternate DNS       Atternate DNS     Atternate DNS     Atternate DNS       Mac Address     2e.47.f235.b1.01     Atternate DNS     Static       RX / TX (Yor Pacond)     5.01 K8 (84 Pkts) / 0 Pytes (0 Pkts)     KX / TX (Total)     1.28 G8 (21045799 Pkts) / 360.00 8 (4 Pkts) / 360.00 8 (4 Pkts) / 360.00 8 (4 Pkts)                                                                                                    |    | Mac Add    | ress        | 2e:47:f2 | :35:b1:00             |               |              |                |         |                                      |  |
| RX / TX (Total)     1.70 GB (22150403 Pkts.) / 344.55 MB (667056 Pkts.)       GE1     Image: Config     Image: Config                                                                                                    |    | RX / TX (I | Per Second) | 11.79 K  | B (96 Pkts.) / 1.74 K | B (6 Pkts.)   |              |                |         |                                      |  |
| GE1 IPv6 Not Config IPv6 Not Config   Type Static Type Static   IP Address IP Address IP Address   Netmask 0.0.0 Prefix Length   Gateway Gateway   Prefered DNS Alternate DNS   Alternate DNS Alternate DNS   Mac Address 2e47:f235:b101   RX / TX (Per Second) 5.01 KB (64 Pitts.) / 80:00 B (4 Pitts.)   RX / TX (Forlal) 1.28 GB (21045799 Pitts.) / 36:00 B (4 Pitts.)                                                                                                    |    | RX / TX (1 | lotal)      | 1.70 GB  | (22150403 Pkts.) /    | 344.55 MB (6  | 67056 Pkts.) |                |         |                                      |  |
| GE1       IP-4     Not Config     IP-6     Not Config       Type     Static     Type     Static       Type     Static     Type     Static       IP Address     IP Address     IP Address     IP Address       Net mask     0.0.0     Prefired INS     Gateway     Gateway       Prefered DNS     Cateway     Alternate DNS     Alternate DNS       Alternate CNS     2ex7:f23:5b:101     X/ TX (Per Scond)     5.01 KB (84 PMts.) / 0 Pyres (0 PMts.)       RX / TX (Fors)     1.28 GB (21045799 PMts.) / 360.00 B (4 PMts.)     Image: Static StaticStatic StaticStatic Static Static Static Static StaticStaticStati |    |            |             |          |                       |               |              |                |         |                                      |  |
| IPv6     Not Config       IPv4     Not Config     IPv6     Not Config       Type     Static     Type     Static       IP Address     IP Address     IP Address     IP Address       Retmask     0.0.0     Prefix Length     Gateway       Gateway     Gateway     Prefered DNS     Alternate DNS       Alternate DNS     2e47.f2.35 bi.01     Alternate DNS       RX / TX (For Second)     5.01 KB (84 Pits.) / 360.00 B (4 Pits.)       RX / TX (Total)     1.28 GB (21045799 Pits.) / 360.00 B (4 Pits.)                                                                                                    | I. | GE1        |             |          |                       |               |              |                |         |                                      |  |
| IPv4     Not Config     IPv6     Not Config       Type     Static     Type     Static       IP Address     IP Address     IP Address       Netmask     0.0.0     Prefix Length       Gateway     Gateway     Gateway       Prefered DNS     Prefered DNS     Alternate DNS       Alternate DNS     2ex47t235b101     S       RX / TX (Per Second)     5.01 KB (84 Pkts.) / 360.00 B (4 Pkts.)     S                                                                                                    |    |            |             |          |                       |               |              |                |         | Edit                                 |  |
| Type     Static     Type     Static       Type     Static     Frederson     Frederson     Fr                                                                                                    |    | IPv4       |             | Not Co   | nfig                  |               |              | IPv6           |         | Not Config                           |  |
| IP Address     IP Address       Netmask     0.0.0     Prefix Length       Gateway     Gateway       Prefered DNS     Prefered DNS       Alternate DNS     Alternate DNS       Act Address     2ex7:f235:b1:01       RX / TX (For Second)     5.01 KB (64 Pitts.) / 860:00 B (4 Pitts.)       RX / TX (Fortal)     1.28 GB (21045799 Pitts.) / 360:00 B (4 Pitts.)                                                                                                    |    | Туре       |             | Static   |                       |               |              | Туре           |         | Static                               |  |
| Netmask     0.0.0     Prefix       Gateway     Gateway       Prefered DNS     Prefered DNS       Alternate DNS     Alternate DNS       Mac Address     2ex47:f2:35:b1:01       RX / TX (Per Second)     5.01 K8 [84 Pixts.) / 0 Bytes (0 Pixts.)       RX / TX (Total)     1.28 G8 (21045799 Pixts.) / 360:00 B (4 Pixts.)                                                                                                    |    | IP Addres  | is          |          |                       |               |              | IP Address     | s       |                                      |  |
| Gateway     Gateway       Prefered DNS     Prefered DNS       Alternate DNS     Alternate DNS       Mac Address     2e47;f2:35:b1:01       RX / TX (For Second)     5:01 KB (84 Pitts.) / 0 Bytes (0 Pitts.)       RX / TX (Total)     1.28 GB (21045799 Pitts.) / 360.00 B (4 Pitts.)                                                                                                    |    | Netmask    |             | 0.0.0.0  |                       |               |              | Prefix Len     | gth     |                                      |  |
| Prefered DNS     Prefered DNS       Alternate DNS     Alternate DNS       Mac Address     2ex47:£35:b1:01       RX / TX (Per Second)     501 KB (84 Pkts.) / 0 8ytes (0 Pkts.)       RX / TX (Total)     1.28 GB (21045799 Pkts.) / 360.00 8 (4 Pkts.)                                                                                                    |    | Gateway    |             |          |                       |               |              | Gateway        |         |                                      |  |
| Alternate DNS     Alternate DNS       Mac Address     2ex47:f235:b1:01       RX / TX (Fer Second)     5.01 KB (84 Pkts.) / 0 Bytes (0 Pkts.)       RX / TX (Total)     1.28 GB (21045799 Pkts.) / 360.00 B (4 Pkts.)                                                                                                    |    | Prefered   | DNS         |          |                       |               |              | Prefered D     | DNS     |                                      |  |
| Mac Address     2e47.f235b101       RX / TX (Per Second)     5.01 KB (84 Pkts.) / 0 Bytes (0 Pkts.)       RX / TX (Total)     1.28 GB (21045799 Pkts.) / 360.00 B (4 Pkts.)                                                                                                    |    | Alternate  | DNS         |          |                       |               |              | Alternate      | DNS     |                                      |  |
| RX / TX (Per Second)     5.01 KB (84 Pits.) / 0 Bytes (0 Pits.)       RX / TX (Total)     1.28 GB (21045799 Pits.) / 360.00 B (4 Pits.)                                                                                                    |    | Mac Add    | ress        | 2e:47:f2 | ::35:b1:01            |               |              |                |         |                                      |  |
| RX / TX (Total) 1.28 GB (21045799 Pkts.) / 360.00 B (4 Pkts.)                                                                                                    |    | RX / TX (I | Per Second) | 5.01 KB  | (84 Pkts.) / 0 Bytes  | (0 Pkts.)     |              |                |         |                                      |  |
|                                                                                                    |    | RX / TX (  | fotal)      | 1.28 GB  | (21045799 Pkts.) /    | 360.00 B (4 P | kts.)        |                |         |                                      |  |

#### 10 Modify Network Configuration

You need to modify the IP address of the network ports for service so that the ports and the upstream network are in the same network segment.

Firstly, you need to physically connect the device's network port for management. Then log into the device by entering the IP address of the network port for management in the web browser and click "System->Network" to configure the IP address of the network ports for service. Click "Save" and "Reset" to make the settings take effect.

#### Edit Network

| Inte | orface               | GE0             | $\sim$ |
|------|----------------------|-----------------|--------|
| MT   | U                    | 1500            |        |
| Me   | tric                 |                 |        |
| IPv  | 4<br>IP Address      | 172.28.21.21    |        |
|      | Netmask              | 255.255.0.0     | $\sim$ |
|      | Default Gateway      | 172.28.1.1      |        |
|      | Prefered DNS server  | 8.8.8.8         |        |
|      | Alternate DNS server | 114.114.114.114 |        |
| IPv  | 6                    |                 |        |
|      | Mode                 | Static address  | ~      |
|      | IP Address           | 2020::2121/64   |        |
|      | Default Gateway      | 2020::1         |        |
|      | Prefered DNS server  | 2020::1         |        |
|      | Alternate DNS server | 2020::1         |        |

### 11 Create SIP Extensions

Click "Extension & Call Group->SIP Extension" to create the SIP extension: add/delete/disable/enable, etc. UC350 Pro supports batch add or import account files.

Note: when add the extension, the profile should be chosen as the corresponding one.

| SIP Extension SIP Phone |                   |   |
|-------------------------|-------------------|---|
| Basic Settings          |                   |   |
| Status                  |                   |   |
| Index                   | 1                 | ~ |
| Name                    |                   |   |
| Extension               |                   |   |
| Password                |                   | 0 |
| Classification Tag      |                   |   |
| DID                     |                   | ۲ |
| Outbound CID            |                   |   |
| SIP Profile             | 1-< GE3_default > | ~ |

New SIP Extension

After setting, you need to click "apply" to make the settings take effect.

The registration status of SIP extension can be checked on the "Extension & Call Group->SIP Extension->Status" page. If the status of a newly added SIP account is "registered", it means that the device

If the status of a newly added SIP account is "registered", it means that the device accepts the registration of the extension.

If the status of the SIP account is "unregistered", it means that the device rejects to register the extension.

#### 12 Add Trunk

#### • SIP Trunk

SIP trunks are used to connect other SIP terminals or service providers. When adding a SIP trunk, you should choose corresponding SIP profile based on your current network. The SIP trunk supports UDP/TCP/TLS.

You can create a new SIP trunk on the "Trunk & Route->SIP Trunk->Setting" interface, and SIP trunk status can be checked under "Trunk & Route->SIP Trunk->Status" interface.

New SIP Trunk

| Status                                      |                   |        |
|---------------------------------------------|-------------------|--------|
| Index                                       | 5                 | ~      |
| Name                                        |                   |        |
| Address                                     |                   |        |
| Port                                        |                   |        |
| Outbound Proxy                              |                   |        |
| Port                                        |                   |        |
|                                             |                   |        |
| Transport                                   | UDP               | ~      |
| Register                                    |                   |        |
| From Header User Part                       | Caller's Number   | ~      |
| From Header Display Name                    | Caller's Number   | ~      |
| From Header Host                            | Local Address     | ~      |
| Heartbeat                                   |                   |        |
| AutoCLIP Profile                            | Off               | $\sim$ |
| DNIS                                        |                   |        |
| SIP Profile                                 | 1-< GE3_default > | ~      |
| Outbound Codec Profile                      | 1-< default >     | ~      |
| Extra Param                                 |                   |        |
| Inbound Concurrency                         | 9999              |        |
| Outbound Concurrency                        | 9999              |        |
| Total Concurrency                           | 9999              |        |
| 5 million - 5 Million - John - 1999 A. A. A |                   |        |

• FXO

You can also create Trunk/FXO. It is an alternative to support calls go through or from PSTN.

New FXO Trunk

| Basic Settings  |   |   |
|-----------------|---|---|
| Status          |   |   |
| Slot            | 0 | ~ |
| Port            | 0 | × |
| Number          |   |   |
| Autodial Number |   |   |

#### • E1/T1

You can set up ISDN PRI/SS7 connections via digital E1/T1 ports. Please be sure that the E1/T1 physical connection is well connected, and PRI status is in up and active status before configuring the call routing.

New E1/T1

| I. | PRI Trunk                                           |                               |              |
|----|-----------------------------------------------------|-------------------------------|--------------|
|    | Protocol                                            | ISDN                          | $\sim$       |
|    | Switch Side                                         | User Side                     | $\sim$       |
|    | Alerting Indication                                 | ALERTING                      | $\sim$       |
|    |                                                     |                               |              |
| I. | PRI Parameter                                       |                               |              |
|    | Calling Party Numbering Plan                        | ISDN/Telephony numbering plan | $\sim$       |
|    | Calling Party Number Type                           | Unknown                       | $\sim$       |
|    | Screening Indicator for Displaying Caller Number    | User-provided, not screened   | $\checkmark$ |
|    | Screening Indicator for No Displaying Caller Number | User-provided, not screened   | $\sim$       |
|    | Called Party Numbering Plan                         | ISDN/Telephony numbering plan | $\sim$       |
|    | Called Party Number Type                            | Unknown                       | ~            |
|    | Information Transfer Capability                     | Speech                        | $\sim$       |

#### 13 Configure Inbound / Outbound Route

Nour Douto

On the "Trunk & Route->Route" interface, you can configure routes for incoming calls and outgoing calls, and select the call Source and Destination addresses for the route. When the configured route is activated, the system will match the route based on the priority index. The key configuration of route is at "condition" part. Here, you can configure the route based on the caller/Called Number prefix and time.

| F   | Priority                         | 299                    |               | ~                          |
|-----|----------------------------------|------------------------|---------------|----------------------------|
| ٢   | Name                             |                        |               |                            |
|     | 10                               |                        |               |                            |
| Cor | ndition                          |                        |               |                            |
| 5   | Source                           | Select All Source list |               | Select All Target list 0/0 |
|     |                                  | 0/4015                 | >             |                            |
|     |                                  | Local Extension        |               |                            |
|     |                                  | SIP Trunk / 21.111     | <             |                            |
|     |                                  | SIP Trunk / TG-47      |               |                            |
|     |                                  | SIP Trunk / TG-1.42    |               |                            |
|     |                                  | SIP Trunk /            |               |                            |
|     |                                  | 172.28.66.79           | •             |                            |
|     |                                  |                        | $\overline{}$ |                            |
|     |                                  |                        | $\sim$        |                            |
|     |                                  |                        | $\sim$        |                            |
|     |                                  |                        | $\sim$        |                            |
|     |                                  |                        | _             |                            |
| Ν   | Number Profile                   | Off                    |               | $\sim$                     |
| C   | Caller Number Prefix             |                        |               |                            |
|     | 2-11-1 March D 6-                |                        |               |                            |
| C   | Jailed Number Pretix             |                        |               |                            |
| T   | Time Profile                     | Any                    |               | ~                          |
|     |                                  |                        |               |                            |
| Act | tion                             |                        |               |                            |
| C   | Callback                         |                        |               |                            |
| 0   | Distinctive Ringtone(Alert-Info) | None                   |               | $\sim$                     |
| Ν   | Manipulation                     | Off                    |               | ~                          |
| C   | Destination                      | SIP Trunk / 21,111     |               | ~                          |
|     | Password Tuno                    | 05                     |               |                            |
|     | r approval type                  | UT                     |               | $\sim$                     |
| F   | Recording Profile                | Off                    |               | $\sim$                     |
|     | Failover Action                  |                        |               |                            |

# 14 Regular Expression

• Caller/Called number prefix supports regular expression Regular Expression Syntax

| ^   | Matches the starting position in a number string. For example, ^134 matches the numbers starting with 134.                                        |
|-----|----------------------------------------------------------------------------------------------------|
| \$  | Matches the ending position of a string. For example, 2\$ matches the numbers ending with 2.                                                      |
| _   | Separates alternate possibilities. For example, 2 3 4 means 2,3 or 4.                                                                             |
| \   | Marks the next character as a special character, a literal, a back reference, or an octal escape.                                                 |
| []  | Matches a single character that is contained within the bracket. For example, [1 23] matches 1, 2, or 3. [0-9] matches any digit from "0" to "9". |
| [^] | Matches any one character except those enclosed in [ ]. For example, [^9] matc hes any character except 9.                                        |
|     | Matches any single character except the newline character. For example, 3.4 m atches 314, 324, 334, 344.                                          |
| ?   | Indicates there is zero or one of the preceding element.<br>For example, colour matches both color and colour.                                    |
| *   | Indicates there is zero or more of the preceding element. For example, ab*c ma tches ac, abc, abbc, abbbc, and so on.                             |
| +   | Indicates there is one or more of the preceding element. For example, ab+c mat ches abc, abbc, abbbc, and so on, but not ac.                      |
| /d  | Marks any digit, equal to [0-9 ].                                                                                                    |
| /D  | Marks any character that is not a digit, equal to [^0-9].                                                                                         |
| /s  | Marks any blank character such as a space or a tab.                                                                                               |
| /S  | Marks any character that is not a blank character.                                                                                                |

#### • Examples of Regex Syntax:

| ^0755               | Matches the phone numbers with starting digits of 0755.                                                                    |
|---------------------|----------------------------------------------------------------------------------------------------|
| ^0755 ^8899 ^0110   | Matches the phone numbers with starting digits of 0755, 8899 or 0110.                                                      |
| ^[1][358][0-9]{9}\$ | Matches the phone numbers with the first digit as 1, the second digit as 3, 5 or 8, the left nine digits as any of 0 to 9. |

# 15 Basic Operation

Dial \*114# to query the telephone number of a FXS port; Restart the device:

1 Dial \*111# to restart the device;

Click "system->Reboot" menu to perform reboot.

### 16 More Details

This document only provides instructions for quick installation and basic configuration. For detailed configuration and parameter explanations, Please refer to User Manual or ask for technical support.

#### **IP COMMUNICATION SOLUTIONS**

Shenzhen Dinstar Co., Ltd. Web: www.dinstar.com

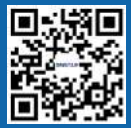